## ¿Cómo usted crea una interrogación del grupo LDAP en el ESA?

## Contenido

Introducción ¿Cómo usted crea una interrogación del grupo LDAP en el ESA?

## Introducción

Este documento describe cómo crear una interrogación del grupo LDAP en el dispositivo de seguridad del correo electrónico (ESA).

## ¿Cómo usted crea una interrogación del grupo LDAP en el ESA?

- 1. Cree una interrogación del grupo LDAP bajo la administración del sistema > el LDAP.
- Habilite la interrogación del grupo para el módulo de escucha bajo la red > el módulo de escucha > {seleccione al módulo de escucha} > seleccionan la interrogación del grupo LDAP.
- 3. Vaya a las directivas del correo entrante.
- 4. Cree una nueva directiva para el grupo.
- 5. Agregue en el beneficiario que corresponde con al grupo.
- 6. Elija la interrogación del grupo LDAP en vez del correo electrónico.
- 7. Seleccione la interrogación del grupo y ponga en el nombre del grupo que corresponde con.
- 8. Configure las nuevas directivas del correo entrante: Anti-Spam, contra virus, filtros contentos, y filtros del brote de virus.

Otras instrucciones en cómo crear una interrogación del grupo LDAP están disponibles en la Ayuda en Línea (GUI: Ayuda y ayuda de Support->Online)